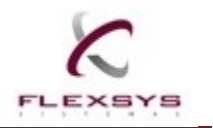

## MANUAL DE USO DO CALL CENTER

Criado em: 26/ 08/05 - Atualizado em: 07/03/2014

O Flexsys Call Center é o sistema de registro de chamados da Flexsys Sistemas. Através dele os usuários dos sistemas desenvolvidos pela Flexsys podem enviar chamados para o departamento de relacionamento e acompanhar o andamento das suas solicitações.

## **REGISTRO E CONTROLE DOS CHAMADOS:**

**1. Acesse o sistema:** Abra o link <u>http://flexsys.no-ip.info/callcenter/</u>, informe usuário e senha e clique em Acessar (figura 1). Normalmente no primeiro acesso o seu usuário será o nome da empresa, e a senha será as três primeiras letras do nome da sua empresa repetidos duas vezes, por exemplo: Usuário: abcdef Senha: abcabc. Após o primeiro acesso aconselhamos a mudança de senha. (Será explicado na atualização de cadastro).

Caso você esqueça sua senha, clique no link Enviar minha senha (figura 2).

| F                          | lexsys Sistemas<br>Call Center |                                    |
|----------------------------|--------------------------------|------------------------------------|
|                            | Acessar                        |                                    |
| Usuário:                   | abcdef                         |                                    |
| Senha:                     | •••••                          |                                    |
|                            | Acessar                        |                                    |
| Nov                        | o usuário   Enviar minha sent  | па                                 |
| Manual do usuário          | Novidades Genesis              | Guia de serviços                   |
| Copyright (C               | ) 2001 Doug Luxem. Liberum     | Help Desk.                         |
| (Fi                        | igura 1 – Tela de acesso)      |                                    |
| R Heitor Leme de Paula, 55 | 24 550                         | www.flexsys.com.br                 |
| (19) 3307-7000             | 24-550                         | flexsys@flexsys.com.br<br>Página 1 |

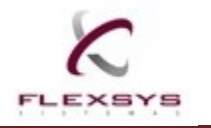

Tela de envio de senha por e-mail:

Informe seu usuário e clique no botão Enviar para que o sistema faça o envio de sua senha por e-mail.

| Usuário<br>abcdef<br>Enviar<br>anual do usuário Novidades Genesis Guia de serviços |                  | Enviar                      |                  |
|------------------------------------------------------------------------------------|------------------|-----------------------------|------------------|
| Enviar<br>anual do usuário Novidades Genesis Guia de serviços                      |                  | Usuário<br>abcdet           |                  |
|                                                                                    | anual do usuário | Enviar<br>Novidades Genesis | Guia de serviços |

(Figura 2 - Tela de envio de senha por e-mail)

**2. Tela principal do sistema**: A tela principal do sistema (figura 3) informará o nome do seu usuário, o título do último chamado enviado, um link para incluir um novo chamado (figura 4), um link para visualizar de todos os chamados ativos, um link para visualizar os chamados inativos, opções para enviar sugestões e reclamações (e-mail via Outlook), uma opção para localizar o chamado pelo número e uma opção para alteração dos dados cadastrados do usuário (figura 5).

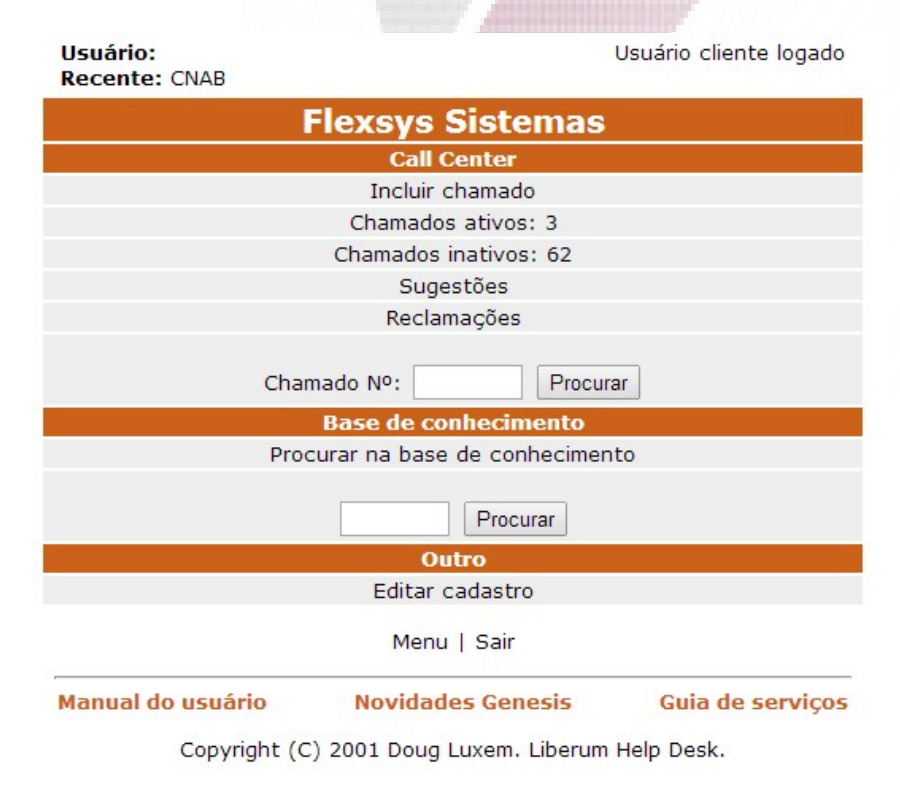

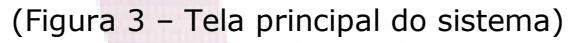

R Heitor Leme de Paula, 55 Cambuí – Campinas/SP – CEP: 13024-550 (19) 3307-7000

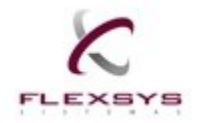

## **Flexsys Sistemas**

No rodapé da tela principal temos três opções: Manual do usuário, onde você abre o manual do registro e controle dos chamados, as Novidades Genesis onde você verifica todas as novidades que tivemos nas últimas versões do sistema Genesis e Guia de serviços onde explica o que significa o status, categoria e a prioridade de atendimento dos chamados.

**3. Inclusão de um novo chamado:** Ao incluir um chamado você precisa colocar obrigatoriamente o seu e-mail para receber atualizações e liberações, o título e a descrição. Lembrando que o quanto mais detalhado você colocar a descrição e se possível incluir algum anexo, mais rápido seu chamado será analisado.

|                                                             |                                                                                 |                                                                                                  |                                                                                      | *                                                                                         | - Requerido          |
|-------------------------------------------------------------|---------------------------------------------------------------------------------|--------------------------------------------------------------------------------------------------|--------------------------------------------------------------------------------------|-------------------------------------------------------------------------------------------|----------------------|
|                                                             |                                                                                 | In                                                                                               | cluir chama                                                                          | do                                                                                        |                      |
|                                                             |                                                                                 | Int                                                                                              | formação do conta                                                                    | to                                                                                        |                      |
| Usuário:                                                    | dinasa                                                                          |                                                                                                  | Localizaçã                                                                           | o:                                                                                        |                      |
| E- <mark>mail</mark> :                                      |                                                                                 | *                                                                                                | Telefone:                                                                            |                                                                                           |                      |
| nforma                                                      | cões do cha                                                                     | mado:                                                                                            |                                                                                      |                                                                                           |                      |
| ara melh<br>olicitaçã<br>le relató<br>ois a fal<br>atendime | or atendimen<br>o, tais como<br>ios, prints de<br>ta destas inf<br>nto mais dem | nto, solicitamos qu<br>: nome e identifica<br>os erros, liberação<br>ormações faz com<br>norado. | e sejam colocados c<br>ção da tela ou relat<br>de backup, etc.<br>que o chamado volt | lados completos a respeito<br>ório, Versão do Sistema, co<br>e para o cliente, tornando c | da<br>mparações<br>) |
| im caso<br>no seu c                                         | de mudanç<br>ontador.                                                           | a de calculo fisca                                                                               | l, é necessário en                                                                   | viar modelo de DANFE e X                                                                  | ML, solicite         |
|                                                             |                                                                                 |                                                                                                  | Título: *                                                                            |                                                                                           |                      |
|                                                             |                                                                                 |                                                                                                  |                                                                                      |                                                                                           |                      |
|                                                             |                                                                                 |                                                                                                  | Descrição: *                                                                         |                                                                                           |                      |
| Jpload d<br>Arquivo:                                        | e arquivo:                                                                      |                                                                                                  |                                                                                      |                                                                                           |                      |
| <u> </u>                                                    |                                                                                 |                                                                                                  |                                                                                      |                                                                                           |                      |
|                                                             |                                                                                 | Enviar                                                                                           | chamado 🚽 Limpar for                                                                 | mulário                                                                                   |                      |
|                                                             |                                                                                 |                                                                                                  | Menu   Sair                                                                          |                                                                                           |                      |
|                                                             |                                                                                 | (Figura 4 - I                                                                                    | ncluir um novo                                                                       | o chamado)                                                                                |                      |

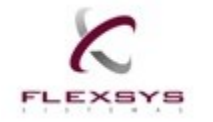

## **Flexsys Sistemas**

**4. Atualizar Cadastro:** Nessa tela o sistema exibirá todos os dados do usuário ativo para atualização dos dados cadastrados. Para gravar as alterações clique no botão Enviar.

Atualizar cadastro

| Usuário:          | dinasa                                                                                                    |                  |  |  |  |
|-------------------|----------------------------------------------------------------------------------------------------|------------------|--|--|--|
| Nome:             |                                                                                                    | *                |  |  |  |
| Sobrenome:        |                                                                                                    | *                |  |  |  |
| E-mail:           |                                                                                                    | *                |  |  |  |
| Telefone:         |                                                                                                    |                  |  |  |  |
| Localização:      |                                                                                                    |                  |  |  |  |
| Cliente:          | Não especificado 🔹                                                                                                    |                  |  |  |  |
| Idioma:           | Português (Brasil) ▼                                                                                                    |                  |  |  |  |
| Senha antiga:     |                                                                                                    | *                |  |  |  |
| Sonha:            |                                                                                                    | *                |  |  |  |
| Senna.            |                                                                                                    | *                |  |  |  |
| Commar Senna:     |                                                                                                    |                  |  |  |  |
|                   | * = Requerido                                                                                                    |                  |  |  |  |
|                   | Enviar                                                                                                    |                  |  |  |  |
|                   | Menu   Sair                                                                                                    |                  |  |  |  |
| Manual do usuário | Novidades Genesis                                                                                                    | Guia de serviços |  |  |  |
| Copyright         | : (C) 2001 Doug Luxem. Liberum                                                                                                    | Help Desk.       |  |  |  |
|                   |                                                                                                    |                  |  |  |  |
| (ligura 5 - Ali   | leração dos dados cadastrad                                                                                                    | ios do usuario)  |  |  |  |
|                   | and the second second s |                  |  |  |  |
|                   |                                                                                                    |                  |  |  |  |
|                   |                                                                                                    |                  |  |  |  |
|                   |                                                                                                    |                  |  |  |  |
|                   |                                                                                                    |                  |  |  |  |

This document was created with Win2PDF available at <a href="http://www.win2pdf.com">http://www.win2pdf.com</a>. The unregistered version of Win2PDF is for evaluation or non-commercial use only. This page will not be added after purchasing Win2PDF.